## Superamento 9 ore.

L'orario di lavoro massimo giornaliero, salva diversa disciplina riferita a particolari tipologie di prestazioni professionali, è di norma di 9 ore. Il Dirigente della struttura può autorizzare il superamento di tale limite per prestazioni di natura eccezionale e inderogabile e per particolari tipologie di prestazioni professionali, nel rispetto del limite di 48 ore di lavoro settimanale, comprese le ore di lavoro straordinario, per ogni periodo di sette giorni, calcolate, come media, su un periodo di riferimento non superiore a 4 mesi. L'orario non può comunque superare le 13 ore in quanto il dipendente ha diritto a 11 ore di riposo consecutivo ogni 24 ore.

## Come richiedere l'estensione della giornata lavorativa?

Il dipendente deve effettuare la richiesta di superamento delle 9 ore di prestazione lavorativa tramite la procedura informatica *IrisWeb*, cliccando sulla voce *Richiesta cambio/prolungamento orario* 

| IRIŞ <sub>ub</sub> | IrisWEB 10.5(9) |        |        |             |        |            |              |      |            | (W002) Elenco anagrafe AZIN dip@test<br>DiPENDENTE-<br>martedi 10/12/2 |                 |       |           |         |         |
|--------------------|-----------------|--------|--------|-------------|--------|------------|--------------|------|------------|------------------------------------------------------------------------|-----------------|-------|-----------|---------|---------|
| 8                  |                 | PUNT   | ) INFO | RMATIVO     | GESTIC | ONE SICU   | IREZZA       | ?    |            |                                                                        |                 |       |           |         |         |
|                    | 8               | *      |        | 4           | 9      | ø          | ľ            | 2    | L E        | U                                                                      |                 |       |           |         |         |
| Elenco an          | agrafe          |        |        |             | Ric    | hiesta car | nbio/prolung | amen | ito orario |                                                                        |                 |       |           |         |         |
| ELENCO PERSONALE   |                 |        |        |             |        |            |              |      |            |                                                                        |                 |       |           |         |         |
| COGNOM             | E NOM           |        | COLA   | COD_FISC    | ALE    | AO_CO      | MPARTO_O     | COD  | RUOLO      | COD                                                                    | INQUADRAMENTO_C | DA DO | DIREZIONE | DIPARTI | MENTO_C |
| DIPENDEN           | TE TEST         | 550000 | 01     | DPNTST00A01 | F158T  |            |              |      |            |                                                                        |                 |       |           |         |         |

O selezionando la voce Richiesta cambio/prolungamento orario dal menù a tendina Punto informativo

| IRIŞ <sub>ki</sub> IrisWE      | B 10.5(9)                                                                      | (W002) Elenco anagrafe    |
|--------------------------------|--------------------------------------------------------------------------------|---------------------------|
| 8                              | PUNTO INFORMATIVO GESTIONE SICUREZZA                                           | ?                         |
| 🥵 🖏                            | 5 Scheda anagrafica                                                            | ≜ EU                      |
| Elenco anagrafe                | STAMPA CARTELLINO                                                              |                           |
|                                | Elenco anomalie                                                                | PERSONALE                 |
| COGNOME NOM<br>DIPENDENTE TEST | TIMBRATURA VIRTUALE<br>CARTELLINO INTERATTIVO<br>RICHIESTA MODIFICA TIMBRATURE | OD RUOLO_COD INQUADRAMENT |
|                                | SRICHIESTA GIUSTIFICATIVI<br>Prospetto assenze                                 |                           |
|                                | RICHIESTA CAMBIO/PROLUNGAMENTO ORARIO                                          |                           |

Una volta avuto accesso alla funzione, è necessario selezionare la modalità di richiesta *Prolungamento orario* come riportato nello *screenshot* sottostante:

| RIS          | IrisW    | EB 10.5(9 | 9)       |           |         |         | (V       | /025) R  | ichiesta  | ambio orario             | AZIN dip@test<br>DIPENDENTE-TEST<br>martedi 10/12/2019 | m                            |                            |
|--------------|----------|-----------|----------|-----------|---------|---------|----------|----------|-----------|--------------------------|--------------------------------------------------------|------------------------------|----------------------------|
| 0 8          |          | Pun       |          | OVITAN    | GESTIC  | NE SICU | JREZZA   | ?        |           |                          |                                                        | ()                           | <b>1 1 1 1 1 1 1 1 1 1</b> |
|              | 1        | *         |          | \$        | 9       | ø       | đ        | 1        | EU        |                          |                                                        |                              |                            |
| Elenco a     | nagrafe  | Richies   | sta camb | io orario | ×       |         |          |          |           |                          |                                                        |                              |                            |
|              |          |           |          | DIPENDE   | NTE TES | T - MAT | RICOLA 5 | 55000001 | I - BADGE | 55000001 DIPENDENTE TEST |                                                        |                              | •                          |
| - Filtro ric | hieste — |           |          |           |         | Per     | riodo    |          |           |                          | Modalità richies                                       | ta                           |                            |
|              |          |           |          |           |         | dal     |          | al       |           | Filtra Legenda tipologi  | a giorni Prolungame<br>Cambio rien                     | nto orario<br>tro pomeridiar | no                         |

Una volta selezionata la modalità di richiesta, è necessario compilare e/o verificare i seguenti campi:

- Primo giorno: inserire il giorno che si desidera estendere (COMPILARE)
- Orario: riporta il profilo orario del giorno selezionato (es: D8)
- Secondo giorno: riporta il giorno già selezionato
- Orario: riporta il profilo orario del giorno selezionato in modalità estesa (es: D8L13)

| IRIS   | Iris                      | WEB 10.5  | 9)      |           |            |           |          |            | (W025) Richiesta cambio orario DIPENDENTE<br>marteti 10/12/ | TEST mondoedp         |
|--------|---------------------------|-----------|---------|-----------|------------|-----------|----------|------------|-------------------------------------------------------------|-----------------------|
| 0 0    | 3                         | PUNT      |         | MATIVO    | Gest       | IONE SICU | UREZZA   | ?          |                                                             | (9) (9)               |
|        | *                         | *         |         | 4         | 9          | đ         | đ        | 1          | EU                                                          |                       |
| Elence | o anagrafe                | Richies   | ta camb | io orario | ×          |           |          |            |                                                             |                       |
|        |                           |           |         |           | D          | PENDEN    | NTE TEST | - MATRICO  | LA 55000001 - BADGE 55000001 DIPENDENTE TEST                | · •                   |
| Filtro | richieste—<br>a autorizza | re 🗐 auto | rizzate | a negate  | e 🗐 tutte  | dal       | eriodo   | al         | Filtra Legenda tipologia.giorni Cambio rientro pomeridian   | 0                     |
| Pag. 1 | di 1                      |           |         |           |            |           |          |            | RICHIESTE DI CAMBIO ORARIO                                  | Record 1 - 3 di 3     |
|        | Data rich                 | . Primo   | giorno  |           | Or         | ario      |          | Secondo gi | rno Orario richiesto Solo Autorizzazione f                  | Responsabile Dettagli |
| ×V     |                           | 10/12/2   | 019     | <u></u>   | Flessibile | e 8HH (ma | ax 9hh)  | nar 10/12/ | 019 D8L13 (D) Flessibile 8HH (max 13hh) 🔹 🗖                 |                       |

ATTENZIONE: affinché la richiesta venga inoltrata correttamente, è necessario inserire le motivazioni nel campo *Dettagli*.

Il dipendente può concludere la richiesta utilizzando il pulsante 🗹 o non salvarla utilizzando il pulsante 🔀